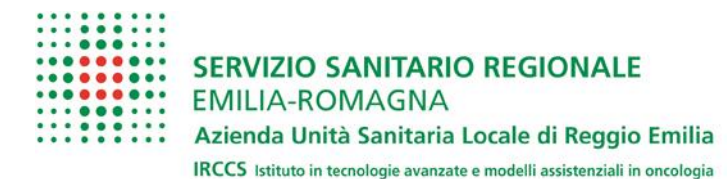

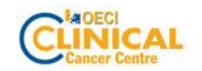

## CORSI NECESSARI PER INIZIO TIROCINIO

## E' necessario consegnare all'Ufficio Rapporti con le Università gli ATTESTATI DEI SEGUENTI CORSI seguiti in modalità FAD

- Corso ON-LINE SULLA "FORMAZIONE ALLA SICUREZZA DEI LAVORATORI IN SANITA' D.LGS. 81"
- Corso ON LINE "Indicazioni per la prevenzione della trasmissione COVID-19" (facoltativo)
- "CORSO SULLA PROTEZIONE DEI DATI PERSONALI AI SENSI DEL GDPR (General Data Protection Regulation) Regolamento (UE) 2016/679"

I corsi devono essere effettuati **prima dell'inizio della frequenza**, nel caso in cui il Tirocinante non sia già in possesso dei relativi attestati conseguiti mediante l'Università di appartenenza.

Si sottolinea che il "Corso sulla Formazione Specifica sulla Sicurezza" deve essere <u>specifico per AMBITO</u> <u>SANITARIO, rischio alto</u>

## **ISTRUZIONI PER SEGUIRE ON LINE I CORSI:**

- L'indirizzo a cui deve accedere per il "<u>Corso sulla Formazione sulla Sicurezza sui luoghi di lavoro D.</u> <u>Lgs. 81 – AUSL RE"</u> SPECIFICO PER L'AMBITO SANITARIO è al link: <u>https://www.e-llaber.it/local/healthcompany/company\_details.php?id=5</u> oppure può seguire i sgg. passaggi:
- Andare tramite Chrome sul portale eelaber <u>www.e-llaber.it</u>
- Nella sezione CORSI AZIENDALI (a fondo pagina) cliccare su: "AUSL Reggio Emilia"
- Selezionare il corso Formazione alla sicurezza dei lavoratori in Sanità D.Lgs. 81 (16 ore) e accedere tramite SPID
- Per accedere al Corso: "Indicazioni per la prevenzione della Trasmissione COVID-19"
- collegarsi, tramite Chrome, alla piattaforma: <u>www.e-llaber.it</u>
- scegliere il corso che interessa nella home page -> "in evidenza"
- nella schermata successiva cliccare su "Iscriviti ora" e accedere tramite identità SPID

I due corsi "Formazione sulla Sicurezza" e "Indicazioni per la prevenzione Covid" vengono richiesti anche in <u>Sorveglianza Sanitaria</u>; a meno di ricevere istruzioni differenti, si prega di portare il file con gli attestati da stampare anche il giorno della visita con il medico competente.

Per accedere al corso: <u>"CORSO SULLA PROTEZIONE DEI DATI PERSONALI AI SENSI DEL GDPR</u> <u>2016/679</u>

Collegarsi al link: <u>https://www.e-llaber.it/course/view.php?id=321</u> e accedere utilizzando lo SPID: al primo accesso verrà chiesta una **password (chiave di iscrizione) che è "privacyRE**". Oppure:

- accedere al portale e-llaber con Chrome <u>www.e-llaber.it</u>
- Nella sezione CORSI AZIENDALI (a fondo pagina) cliccare su: "AUSL Reggio Emilia"
- Scegliere il corso: La protezione dei dati personali alla luce dell'aggiornamento normativo (GDPR 2016/679)
- Cliccare sul pulsante: Iscriviti ora
- Accedere con identità SPID e immettere la psw.

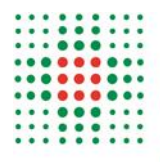

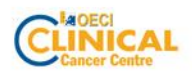

In tutti e tre i casi, dopo avere cliccato su "ISCRIVITI ORA" ed essere entrati con SPID, se al primo accesso verrà richiesto di creare un account seguire i passaggi di seguito specificati:

- cliccare "Crea un nuovo account" e completare con i vostri dati fino a "Sesso"
- adesso compilare i campi richiesti in modo da avere alla fine un attestato che riporta i dati giusti: LIBERO PROFESSIONISTA => selezionare "Privo di occupazione" se studente PROFESSIONE => selezionare "Altro" in fondo al menù a tendina DISCIPLINA => selezionare dal menù a tendina REGIONE SEDE DI LAVORO => Emilia Romagna TIPO ORGANIZZAZIONE DI APPARTENENZA => Università NOME ORGANIZZAZIONE DI APPARTENENZA (campo libero) => scrivere nome Università
- Spuntate la casella delle dichiarazioni veritiere e cliccate "Crea il mio nuovo account"

Alla fine potete accedere al corso.